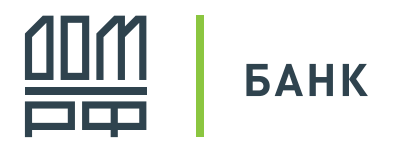

## Инструкция по подключению к интернет-банку «Банк ДОМ.РФ Бизнес Онлайн» с подписанием электронных документов USB-токеном

#### Шаг 1

Перейдите в интернет-банк по ссылке: <u>online.domrfbank.ru</u> в течение 3-х дней с момента получения SMS с логином и паролем.

#### Шаг 2

Введите данные, полученные на ваш мобильный телефон, в полях «Логин» и «Пароль», и нажмите кнопку «Войти».

#### Шаг З

Измените первоначальный пароль, направленный в SMS, при первом входе в систему. В поле «Старый пароль» необходимо ввести первоначальный пароль, в полях «Новый пароль» и «Подтверждение» ввести новый пароль, который будет использоваться при последующих сеансах работы.

#### Требования к созданию нового пароля

- Должен содержать символы хотя бы двух категорий:
  - прописные буквы английского алфавита от А до Z;
  - строчные буквы английского алфавита от а до z;
  - десятичные цифры от 0 до 9;
  - специальные символы из набора: !@#%&\*;':»,./?

Вход в интернет-банк

| Логин  |                                      | 1 |
|--------|--------------------------------------|---|
| Пароль |                                      |   |
| Войти  | <u>Забыли пароль?</u><br>Первый вход |   |

| Смена пароля  | × |
|---------------|---|
| Старый пароль | Ð |
| Новый пароль  | P |
| Подтверждение | P |

- Должен состоять не менее чем из 8 символов.
- Не должен содержать последовательность из 3-х
- и более повторяющихся символов.
- Не должен совпадать с вашим логином.

#### Шаг 4

Придумайте контрольный

вопрос для восстановления пароля в случае его утери.

Задание вопроса и ответа для восстановления пароля

Вопрос Кодовое слово, указанное в заявлении на подключение к системе

Ответ тестовое кодовое слово

### Шаг 5

Измените пароль на USB-токене. Для этого скачайте и установите программу для работы с устройством USB-токен по ссылке: <u>rutoken.ru/support/download/drivers-for-windows/</u>. Устройство USB-токен имеет стандартный пароль доступа — 12345678. Необходимо сменить стандартный пароль сразу после получения USB-токена до сохранения ключа. При создании пароля к устройству USB-токен необходимо учитывать, что восстановление пароля возможно только при форматировании устройства, при этом ключи будут потеряны, и необходимо проходить процедуру регистрации заново.

 $\sim$ 

#### Программа для изменения пароля совместима только с OC Windows!

Для пользователей macOS необходимо запустить Windows через приложение macOS.

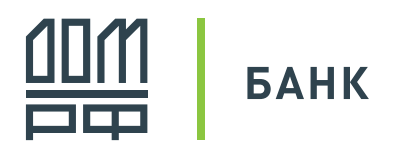

×

## Шаг 6

Скачайте и установите КриптоПлагин. При вашем первом входе система предложит установить КриптоПлагин автоматически, нажмите кнопку «Да» для загрузки файла, далее следуйте инструкциям программы-установщика. Для установки Крипто-Плагина на вашем компьютере необходимы права «Локальный администратор».

После установки КриптоПлагина перезагрузите браузер и повторите вход в интернет-банк по ссылке: <u>online.domrfbank.ru</u>.

## Шаг 7

Создайте запрос на новый сертификат для генерации ключей электронной подписи. При генерации ключей USB-токен должен быть подключен к компьютеру.

| кные доі  | Запрос на новый сертификат                           |                                       | ×          | ]             |
|-----------|------------------------------------------------------|---------------------------------------|------------|---------------|
|           | ШАГ 1                                                |                                       |            |               |
|           | Сформируйте запрос на новый сертификат. Для этого за | аполните перечень полей на форме ниже |            |               |
|           | и нажмите кнопку «Сформировать запрос» в нижней ча   | сти формы.                            |            |               |
| расчетн   | Уполномоченное лицо клиента                          |                                       |            |               |
|           | Тестовы                                              | й пользователь                        | $\sim$     |               |
| In        | Средство подписи                                     |                                       |            |               |
|           | Тестовый пользователь (ООС                           | О "Тестовый клиент"], Рутокен ЭЦП     | $\sim$     |               |
| o/c       | Полное имя (CN)                                      |                                       |            | <u>дня за</u> |
| p/c       | Тестовый пользователь                                |                                       |            |               |
|           |                                                      |                                       |            | <u>дня</u> за |
| транзитны | Адрес электронной почты (Е)                          |                                       |            | <b>ЛНО 32</b> |
|           | user@test.org                                        |                                       |            | AUN 30        |
|           | Город (L)                                            | Наименование субъекта (ST)            | Страна (С) |               |

## Шаг 8

Распечатайте акт признания ключа проверки электронной подписи (сертификат), поставьте подпись, печать и передайте его в обслуживающий вас офис банка.

## Шаг 9

После того, как банк активирует сертификат, вы сможете подписывать документы в системе.

Подтверждение

плагина, если он установлен, но не запущен.

Плагин для работы с электронными подписями не обнаружен.

Скачать его? Нажмите «Да» для скачивания и «Нет» после запуска

# Инструкция по подключению к мобильному банку «Банк ДОМ.РФ Бизнес Мобайл»

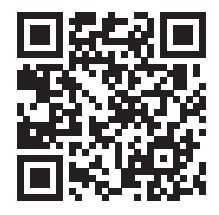

## Шаг 1

Скачайте мобильное приложение «Банк ДОМ.РФ Бизнес Мобайл» из App Store или Google Play.

## Шаг 2

Войдите в мобильное приложение, используя логин и пароль от интернет-банка «Банк ДОМ.РФ Бизнес Онлайн». Система доступна к работе.